# Reason<sup>12</sup>

# Follow the below step-by-step installation process::

| 🛆 Drive                                                                                                    | Q Search in Drive | 璀                                                                                                    | 0    | ۲         |        | eoleg |             |
|----------------------------------------------------------------------------------------------------|-------------------|----------------------------------------------------------------------------------------------------|------|-----------|--------|-------|-------------|
| + New                                                                                                    | Shared drives     |                                                                                                    | Hidd | an shared | drives | ⊞ ()  | <b>1</b>    |
| Priority My Drive My Drive My Drive Min 1st COURSEWORKS Min Classroom Min Meer Recordings Min Meer Recordings Min Meer Recordings |                   | A place for teamwork<br>Use shared drives to organise, store and collaborate on files<br>Crucies shared drives<br>How to use shared drives on your taxes (2 |      |           |        |       | ☑<br>♂<br>+ |
| Line Shared with me   Image: Image of the starsed Image of the starsed   Image of the starse Starsee                              |                   |                                                                                                    |      |           |        |       |             |
| 493.7 MB used                                                                                                    |                   |                                                                                                    |      |           |        |       | >           |

### Step:1 Find a file from the google drive

#### GO to hidden shared drives

|    | Hidden shared drives | Back to shared drives |
|----|----------------------|-----------------------|
|    | Name                 | Member                |
|    | Softwares            | 13 group              |
| (S |                      |                       |

# Step 2: Go to the software and search for Reason 12

| (   | Q Reason                                    | ×          | 뱎     |                            | ()<br>()   | 000<br>000<br>000 | slington<br>college |                   |   |                              |
|-----|---------------------------------------------|------------|-------|----------------------------|------------|-------------------|---------------------|-------------------|---|------------------------------|
| 6   | Reason12_v12.2.3.rar                        |            |       |                            |            |                   | ⊞ (j)               |                   |   |                              |
| Su  | uggested                                    |            |       |                            |            |                   |                     |                   |   |                              |
|     |                                             | _          |       |                            |            |                   |                     |                   |   |                              |
| Q   | Reason 12                                   |            |       | × 辛                        |            | 0                 | ( <b>i</b> )        | 000<br>000<br>000 |   | <b>A</b> slington<br>college |
| Se  | arch results                                |            |       |                            |            |                   |                     |                   |   |                              |
| Lo  | cation • File type • People • Last modified | Title only | To do | Clear all (Send feedback)  | to Google) |                   |                     |                   | ⊞ | í                            |
| Nam | le                                          | Owner      |       | Last modified              | File size  |                   | Location            |                   |   |                              |
| ŧ   | Reason12_v12.2.3.rar                        | Softwares  |       | 4 May 2022 Shubhashish Tam | 4.98 GB    |                   | 🖪 Multime           | dia               |   |                              |

# Step 3: Select it and download

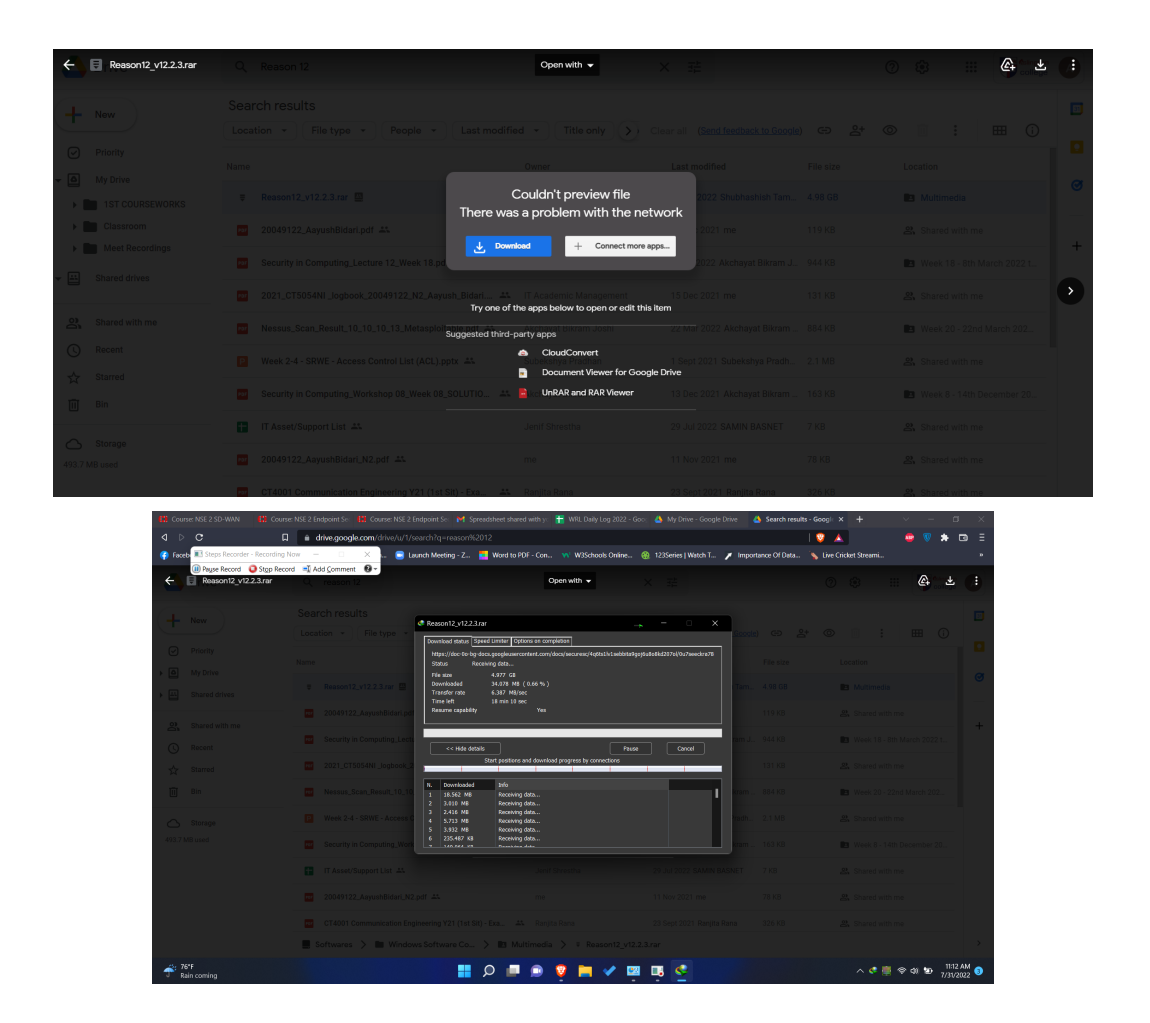

Step 4: After the compilation of the download open a ZIP file and extract it

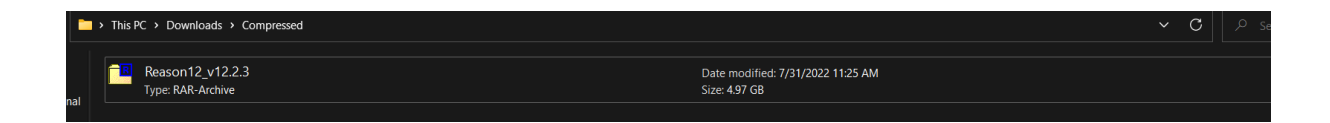

| <mark>4 – V</mark><br>Add Extract Test | Copy Move           | ¥ 1<br>Delete Info        |                          |         |                                                                     |                                                                                   |                                |                |            |                   |                  |                      |
|----------------------------------------|---------------------|---------------------------|--------------------------|---------|---------------------------------------------------------------------|-----------------------------------------------------------------------------------|--------------------------------|----------------|------------|-------------------|------------------|----------------------|
| C:\Users\hp\Do                         | wnloads\Comp        | oressed\Reaso             | n12_v12.2.3.rar\         |         |                                                                     |                                                                                   |                                |                |            |                   |                  | ~                    |
| Name<br>Reason.Studios.Re              | Size<br>5 345 525 6 | Packed Siz<br>5 345 166 9 | e Modified<br>2021-12-31 | Created | Accessed                                                            | Attributes<br>D                                                                   | Alternate St<br>-              | Encrypted<br>- | Solid<br>- | Split Before<br>- | Split After<br>- | CRC Host O<br>Windov |
|                                        |                     |                           |                          |         | Copy<br>Copy to:                                                    |                                                                                   |                                |                |            | - 0               | ×                |                      |
|                                        |                     |                           |                          |         | C:\Users\hp\Dd<br>Folders: 1 (5:<br>C:\Users\hp\Do<br>Reason.Studio | ownloads\Compres<br>345 525 664 bytes )<br>wnloads\Compres<br>os.Reason.v12.2.3-1 | sed\<br>sed\Reason12_v<br>R2R\ | /12.2.3.rar\   |            | ~                 |                  |                      |
|                                        |                     |                           |                          |         |                                                                     | -                                                                                 |                                |                | ОК         | Cance             |                  |                      |

Step 5: After extraction, of a ZIP file install the setup and it will be ready to use.

| TEAM.R2R.R2R-WAIFU.v1.5.0-R2R        | 12/31/2021 3:57 AM | File folder           |           |
|--------------------------------------|--------------------|-----------------------|-----------|
| TEAM.R2R.Reason.Rack.Extension.Cache | 12/31/2021 3:57 AM | File folder           |           |
| 🦉 R2R                                | 12/31/2021 3:56 AM | System Informatio     | 7 KB      |
| R2R                                  | 12/31/2021 3:56 AM | Text Document         | 1 KB      |
| Setup Reason 12 v12.2.3              | 12/31/2021 3:57 AM | Application           | 606 KB    |
| 📥 Setup Reason 12 v12.2.3-1          | 12/31/2021 3:57 AM | VLC media file (.bin) | 1,952,520 |
| 📥 Setup Reason 12 v12.2.3-2          | 12/31/2021 3:57 AM | VLC media file (.bin) | 1,953,125 |
| 📥 Setup Reason 12 v12.2.3-3          | 12/31/2021 3:57 AM | VLC media file (.bin) | 1,312,746 |

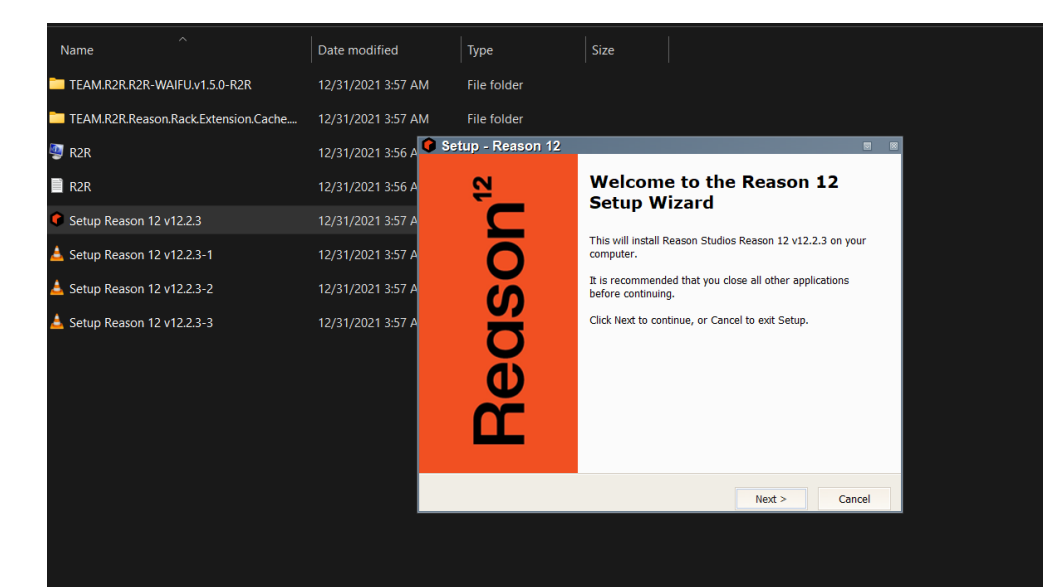

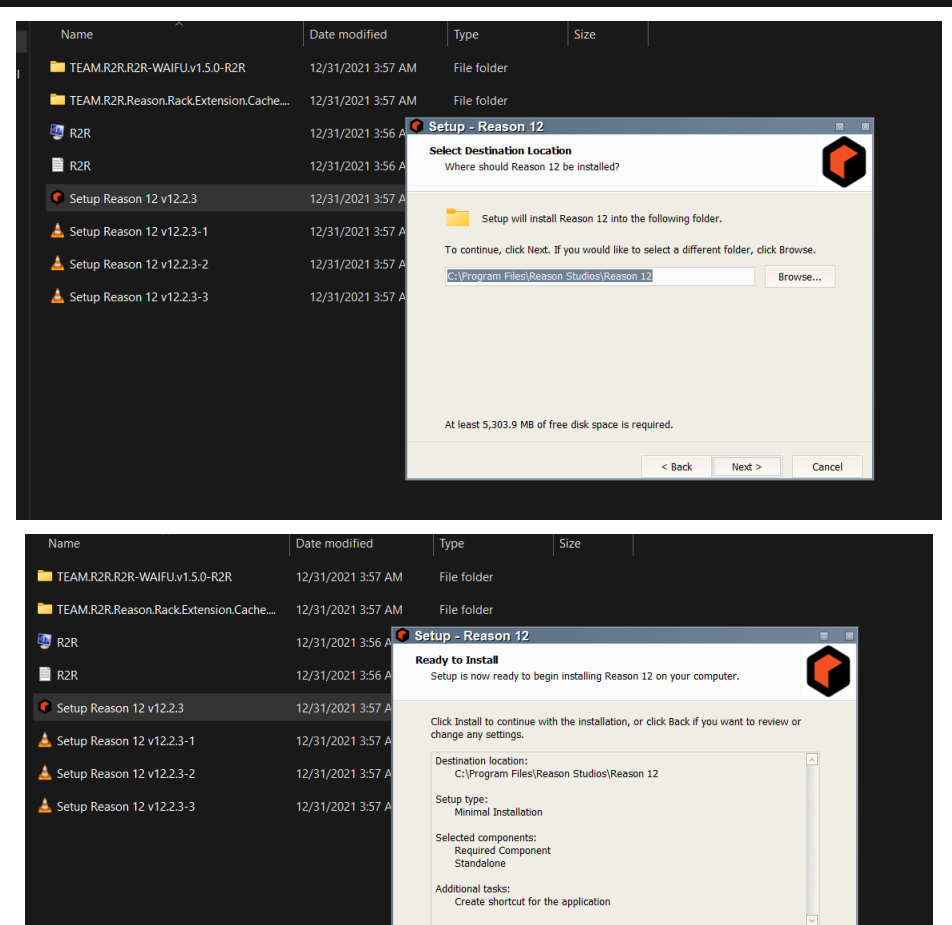

< Back Install

Cancel

### After the installation, open the folder TEAM.R2R.R2R-WAIFU.v1.5.0-R2R and run another setup.

|            |                   |                                          |                         |                       | · · · · · · |    |
|------------|-------------------|------------------------------------------|-------------------------|-----------------------|-------------|----|
|            | TEAM.R2R.R2R-W    | /AIFU.v1.5.0-R2R                         | 12/31/2021 3:57 AM      | File folder           |             |    |
|            | TEAM.R2R.Reasor   | Date Ereated: 18/2/2022<br>Size: 1.00 MB | 2 9:43 AMI/2021 3:57 AM | File folder           |             |    |
|            | 🦉 R2R             | Files: R2R, Setup R2R-V                  | NAIFU2y3.5/0021 3:56 AM | System Informatio     | 7 KB        |    |
|            | R2R               |                                          | 12/31/2021 3:56 AM      | Text Document         | 1 KB        |    |
|            | Setup Reason 12   | v12.2.3                                  | 12/31/2021 3:57 AM      | Application           | 606 KB      |    |
|            | 🛓 Setup Reason 12 | v12.2.3-1                                | 12/31/2021 3:57 AM      | VLC media file (.bin) | 1,952,520   |    |
|            | 🛓 Setup Reason 12 | v12.2.3-2                                | 12/31/2021 3:57 AM      | VLC media file (.bin) | 1,953,125   |    |
|            | 🛓 Setup Reason 12 | v12.2.3-3                                | 12/31/2021 3:57 AM      | VLC media file (.bin) | 1,312,746   |    |
| Name       |                   |                                          | Date modified           | Туре                  | Size        |    |
|            |                   |                                          | 40/04/0004 0.57 444     | <u> </u>              |             |    |
| S R2R      |                   |                                          | 12/31/2021 3:57 AM      | Systèm Inform         | natio /     | КВ |
| 😋 Setup R2 | 2R-WAIFU v1.5.0   |                                          | 12/31/2021 3:57 AM      | Application           | 1,025       | KB |
|            |                   |                                          |                         |                       |             |    |

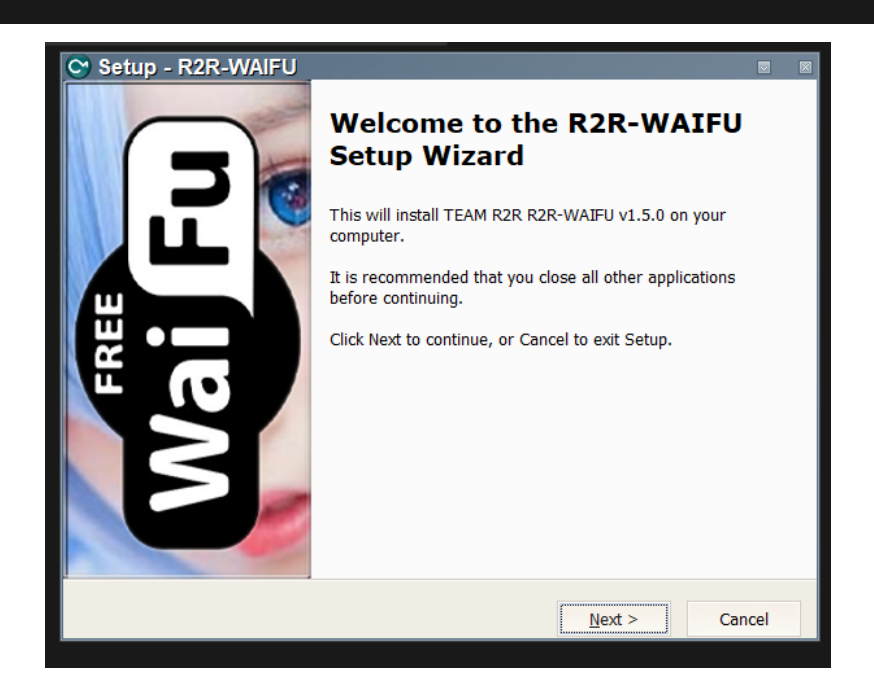

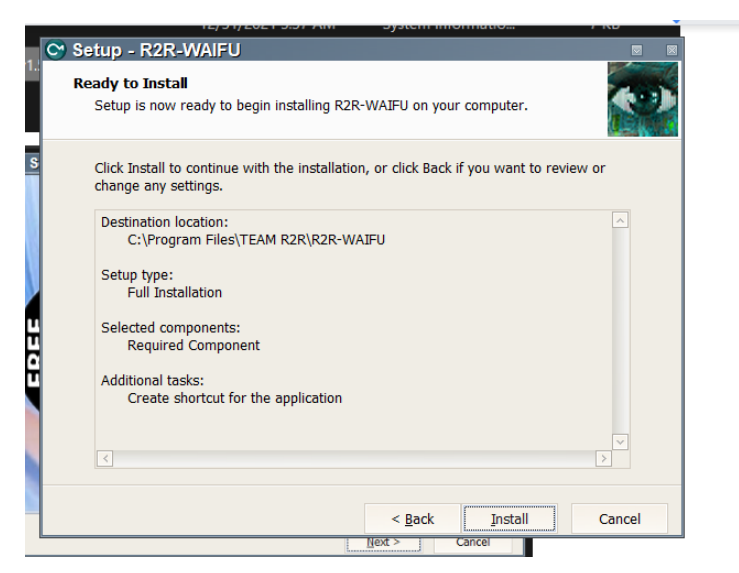

#### Install the setup...

# Step:6 Now you are ready to use.

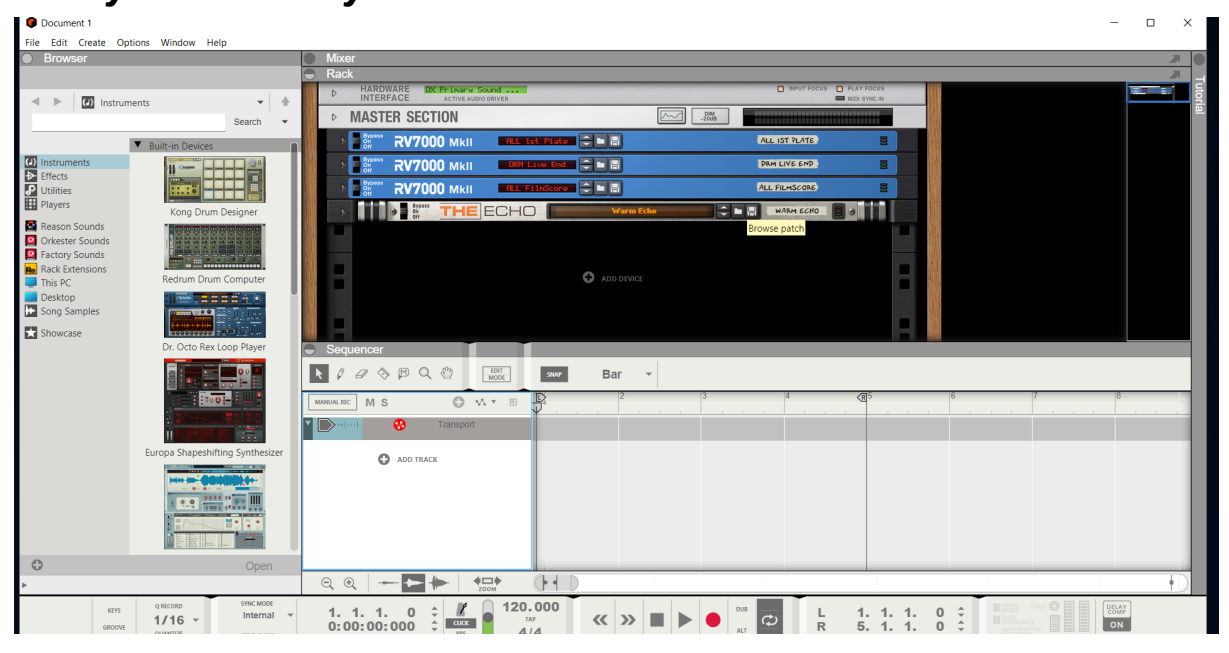

#### Thanks for viewing the installation Blog.